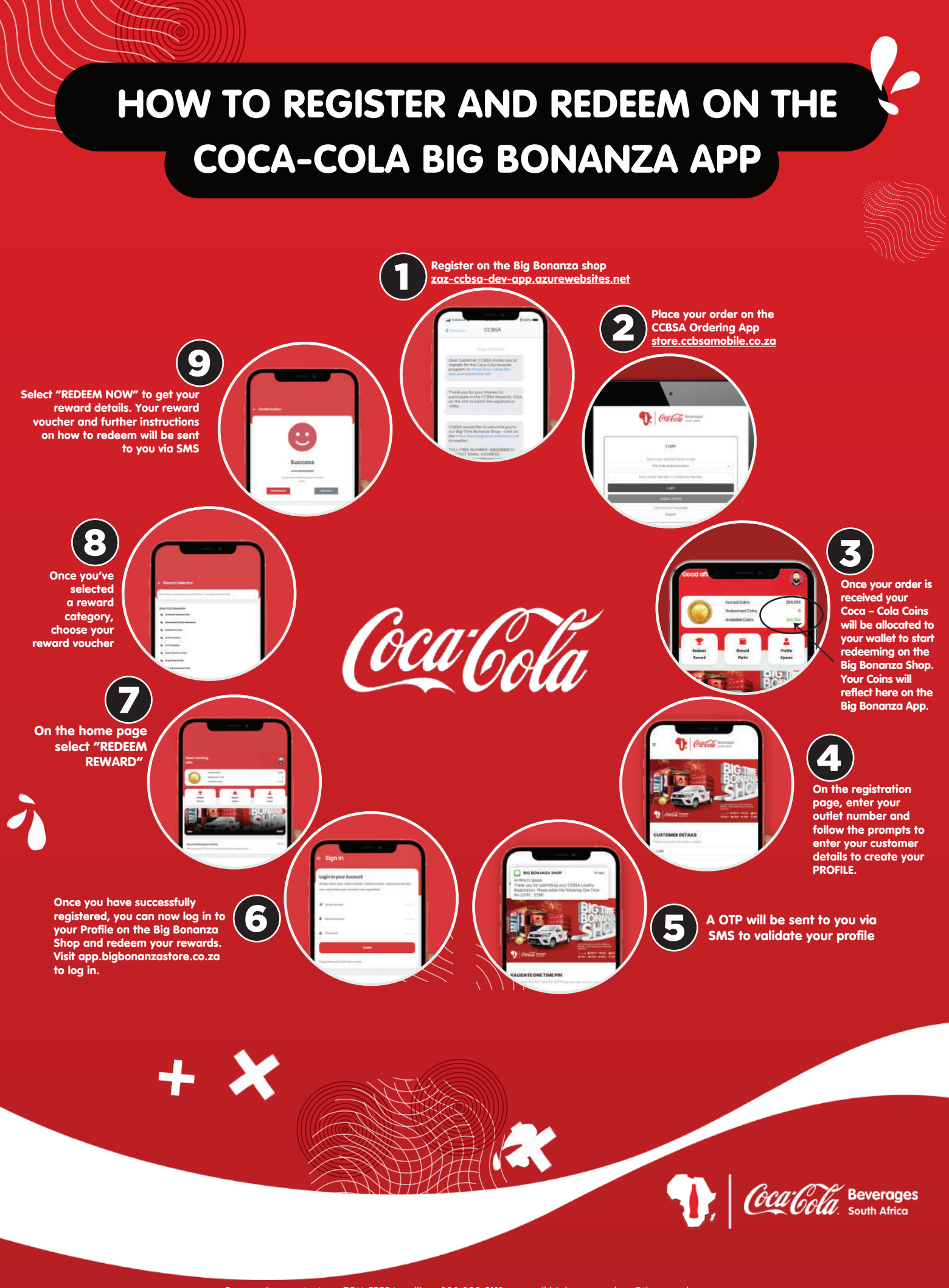

For queries, contact our TOLL FREE Landline: 080 099 5111 or email bigbonanzashop@tlcrewards.com To update your personal details on the CCBSA Ordering App, Please contact your regional rep to assist you. Coins need to be used within three (3) months once issued. Thereafter coins will expire and will be allocated to entries into the grand prize draw.

## HOW TO UPDATE OR RECOVER YOUR PASSWORD

## HOW TO RECOVER YOUR ACCOUNT PASSWORD IF FORGOTTEN

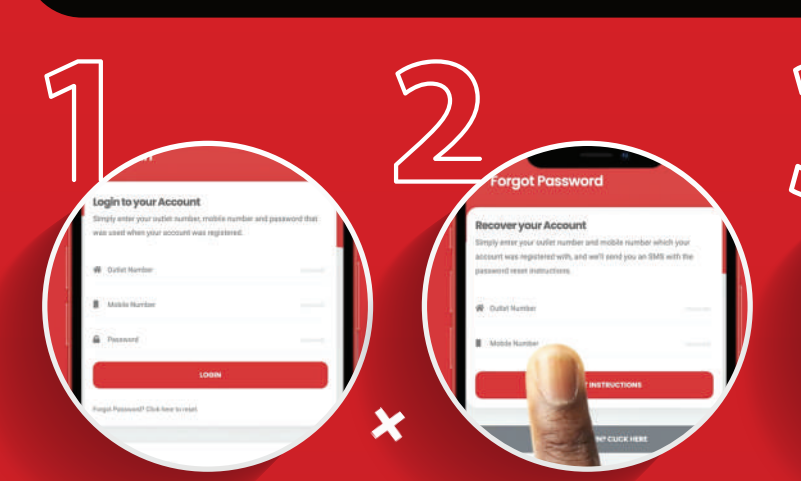

When you login click on the "FORGOT PASSWORD" hyperlink and follow the prompts Enter your outlet number and phone number Since Interview
Markets
Markets
Markets
Markets
Markets
Markets
Markets
Markets
Markets
Markets
Markets
Markets
Markets
Markets
Markets
Markets
Markets
Markets
Markets
Markets
Markets
Markets
Markets
Markets
Markets
Markets
Markets
Markets
Markets
Markets
Markets
Markets
Markets
Markets
Markets
Markets
Markets
Markets
Markets
Markets
Markets
Markets
Markets
Markets
Markets
Markets
Markets
Markets
Markets
Markets
Markets
Markets
Markets
Markets
Markets
Markets
Markets
Markets
Markets
Markets
Markets
Markets
Markets
Markets
Markets
Markets
Markets
Markets
Markets
Markets
Markets
Markets
Markets
Markets
Markets
Markets
Markets
Markets
Markets
Markets
Markets
Markets
Markets
Markets
Markets
Markets
Markets
Markets
Markets
Markets
Markets
Markets
Markets
Markets
Markets
Markets
Markets
Markets
Markets
Markets
Markets
Markets
Markets
Markets
Markets
Markets
Markets
Markets
Markets
Markets
Markets
Markets
Markets
Markets
Markets
Markets
Markets
Markets
Markets
Markets
Markets
Markets
Markets
Markets
Markets
Markets
Markets
Markets
Markets
Markets
Markets
Markets
Markets
Markets
Markets
Markets
Markets
Markets
Markets
Markets
Markets
Markets
Markets
Markets
Markets
Markets
Markets
Markets
Markets
Markets
Markets
Markets
Markets
Markets
Markets
Markets
Markets
Markets
Markets
Markets
Markets
Markets
Markets
Markets
Markets
Markets
Markets
Markets
Marke

You will receive a SMS with your new password. Click on the link to go back to the login page Enter your outlet number and your new updated password

## HOW TO UPDATE YOUR PASSWORD VIA YOUR PROFILE

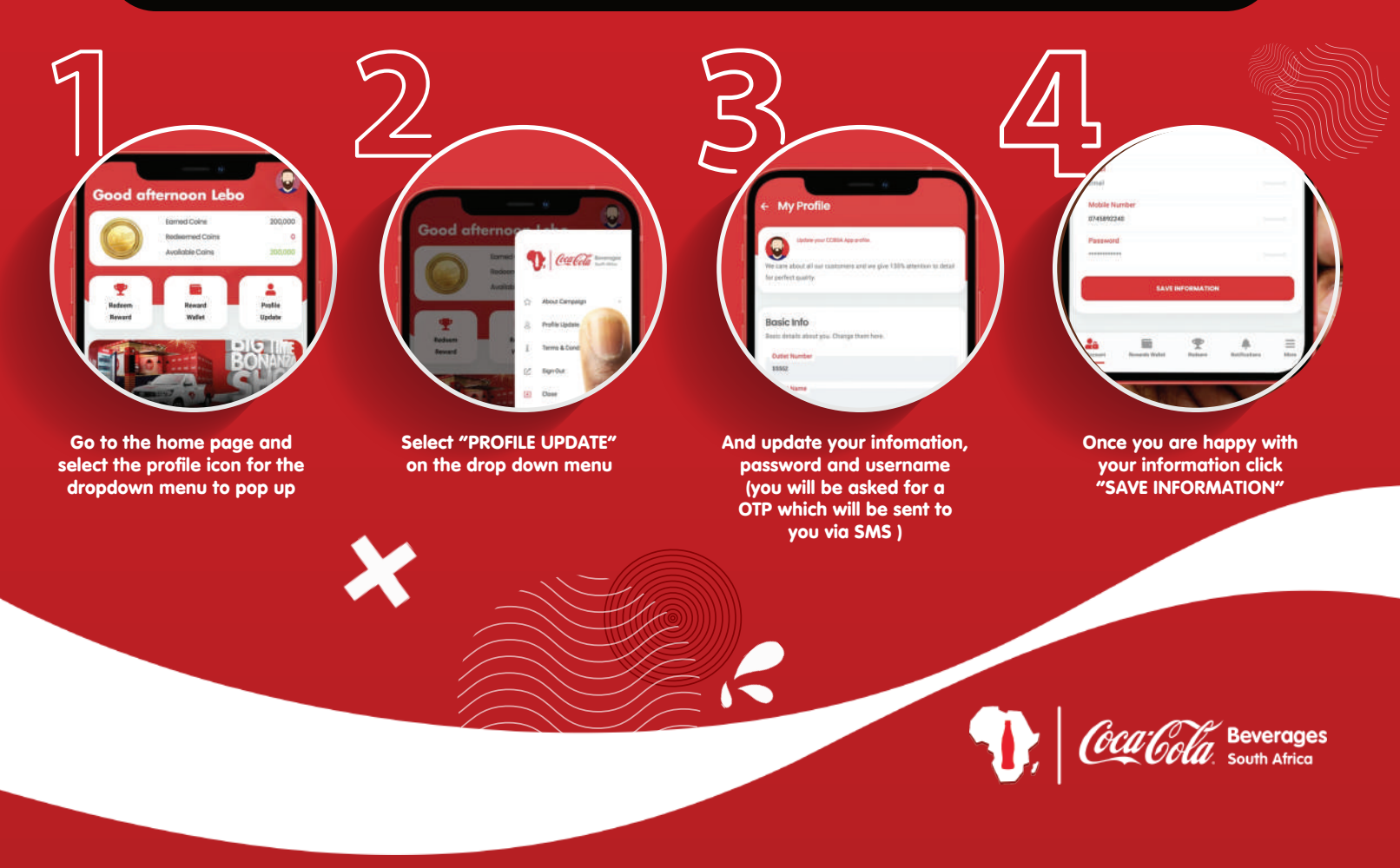

For queries, contact our TOLL FREE Landline: 080 099 5111 or email bigbonanzashop@tlcrewards.com To update your personal details on the CCBSA Ordering App, Please contact your regional rep to assist you. Coins need to be used within three (3) months once issued. Thereafter coins will expire and will be allocated to entries into the grand prize draw.